## assuredJobCheck<sup>™</sup>

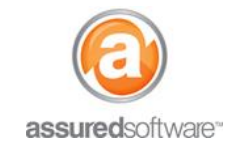

**Project Manager Tutorial** 

## How To: Schedule Events for Production

This tutorial will demonstrate how to schedule events and existing work orders for production.

| Detail | Schedule | Financial | Work Orders | Tasks | Photos | Attachments | Reports |
|--------|----------|-----------|-------------|-------|--------|-------------|---------|
|--------|----------|-----------|-------------|-------|--------|-------------|---------|

- 1. Log in to the JobCheck Web Desktop as any user.
- 2. Open the job that you would like to schedule the event or work order for.
- 3. Click the *Schedule* tab.
  - a. If scheduling a work order, select the work order you would like to schedule from the list on the left and drag into the schedule.
  - b. If creating a new event for production, drag your mouse across a period of time in the schedule.
- 4. A new window will open with a calendar of available resource schedules, the scheduled block of time for the work order will be highlighted in blue.

| Filter resources | Enter date              |                        | Foday                  |                         |                                |                         |                        |                        |                        | Hour                         | rs   Days               | Weeks            |
|------------------|-------------------------|------------------------|------------------------|-------------------------|--------------------------------|-------------------------|------------------------|------------------------|------------------------|------------------------------|-------------------------|------------------|
| Resources        | 04 May                  |                        | 05 N                   | lay                     |                                | 06 May                  |                        | 07 Ma                  | Ŋ                      |                              | 08 May                  |                  |
| Adam             |                         |                        |                        |                         |                                |                         |                        |                        |                        |                              |                         |                  |
| Den Simpson      |                         | 8:30 PM<br>36<br>3-MEC |                        |                         |                                |                         |                        |                        |                        |                              |                         |                  |
| Greg Tomphson    | 11:30 AM<br>35<br>3-MEC |                        | 8:00 AM<br>37<br>3-MEC | 3:00 PM<br>38<br>3-MEC  | 1:00 AM<br>39<br>3-MEC         | 10:30 AM<br>40<br>3-MEC | 8:00 PM<br>41<br>3-MEC | 5:30 AM<br>42<br>3-MEC | 4:00 PM<br>43<br>3-MEC | 1:30 AM<br>44<br>3-MEC       | 12:00 PM<br>45<br>3-MEC |                  |
| Jane Smith       | 12:00 PM<br>19<br>3-MEC | 8:00 PM<br>20<br>3-MEC | 5:30 AM<br>21<br>3-MEC | 2:00 PM<br>22<br>3-MEC  | 11:00 PM<br>23<br>3-MEC        | 9:30 AM<br>24<br>3-MEC  | 6:30 PM<br>25<br>3-MEC | 3:00 AM<br>26<br>3-MEC |                        |                              |                         | 8:3<br>27<br>3-M |
| John Smith       | 1:00 PM<br>10<br>3-MEC  | 8:00 PM<br>11<br>3-MEC | 4:30 AM<br>12<br>3-MEC | 11:30 AM<br>13<br>3-MEC | 7:30 PM 3:00 AM 15 3-MEC 3-MEC | 12:00 PM<br>16<br>3-MEC | 11:00 F<br>17<br>3-MEC | PM                     |                        | 10:30 PM<br>testeee<br>3-MEC |                         |                  |
| Maria Azarenko   | 2:00 PM<br>2<br>3-MEC   | 1333                   | -MEC                   | 11:30 AM<br>4<br>3-MEC  | 11:30 PM<br>5<br>3-MEC         | 10:00 AM<br>6<br>3-MEC  | 6:00 PM<br>7<br>3-MEC  | 3:00 AM<br>8<br>3-MEC  |                        | Friday I                     | May 08 2:00 AM          |                  |

Figure 1 Schedule view (above) for an existing work order (3.a.) shows availability for all resources.

5. Using the schedule view, look for an available employee(s) and click and drag your mouse over their schedule to assign them to the work order.

| Solution Contraction Contracti |        |
|----------------------------------------------------------------------------------------------------|--------|
|                                                                                                    |        |
| Resources 04 May 04 May 05 5:00 PM                                                                                                    | 06 May |

## **assured**JobCheck<sup>™</sup>

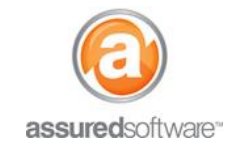

**Project Manager Tutorial** 

6. Update the event subject and description with the instructions for the employee.

| 2015-05-05                                                                             |
|----------------------------------------------------------------------------------------|
| Subject                                                                                |
| W89-General Demolition                                                                 |
| Description                                                                            |
| Remove and dispose of affected walls and carpet in the<br>living room and entranceway. |
| Save                                                                                   |

- 7. Click Save.
- 8. The Work Order includes a scheduled event for the employee performing the onsite work.

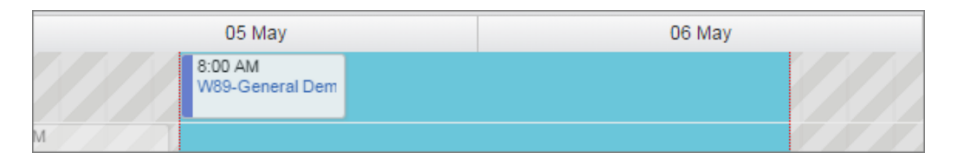

- 9. Click Save again.
- 10. The assignment will show the time alotted as scheduled in the *Schedule* view.

| 05 May                 | 06 May |
|------------------------|--------|
|                        |        |
|                        |        |
| W89-General Demolition |        |
| 8:00 AM                |        |

11. The work order can now be printed or emailed for the assigned resources.

| Employee Schedule 5/3/2015 (Sun) - 5/8/2015 (F<br>Adam |                                                                                  |                                                    |                                                         |                       |                    |  |  |
|--------------------------------------------------------|----------------------------------------------------------------------------------|----------------------------------------------------|---------------------------------------------------------|-----------------------|--------------------|--|--|
|                                                        |                                                                                  |                                                    |                                                         |                       |                    |  |  |
| 08:00 AM - 04:30 PM                                    | 3-Metro-Fire-2,<br>Metropolitan Hotel<br>Vancouver<br>(Emergency,<br>Electrical) | 645 Howe St,<br>Vancouver, BC,<br>V6C 2T\$, Canada | Clean and remove debris in<br>kitchen and entrance way. | 8.5                   |                    |  |  |
| 5/6/2015 (Wed)                                         | Job                                                                              | Address                                            | Work Description                                        | Scheduled<br>Duration | Actual<br>Duration |  |  |
| 08:00 AM - 04:30 PM                                    | 3-Metro-Fire-2,<br>Metropolitan Hotel<br>Vancouver<br>(Emergency,<br>Electrical) | 645 Howe St,<br>Vancouver, BC,<br>V6C 2T\$, Canada | Clean and remove debris in kitchen and entrance way.    | 8.5                   |                    |  |  |

For additional support or assistance, visit our <u>online support portal</u>, contact our technical support team at 1-877-277-9933 or email us directly at support@assuredsoftware.com.